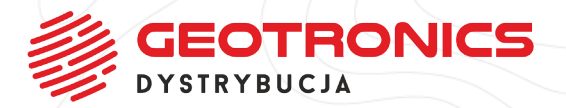

W tym celu w głównym menu oprogramowania Trimble Access wybieramy:

USTAWIENIA

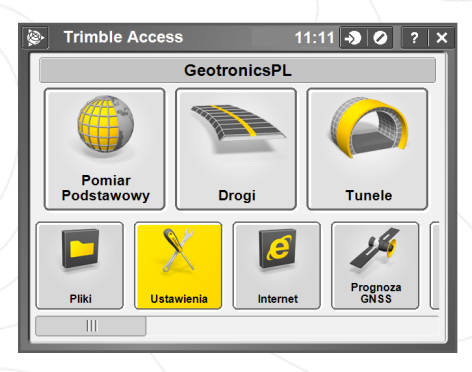

+ + + + + +

+++++

+ + + + + + + + + + + +

+

+++

÷ ÷ +++ + ++ + + ++ + + + +

÷

++++

+

+++++

++

++++

÷

+

+ + ++

÷

+

+ ÷ + +

++++

+ ++  $\pm$ +

ŧ ŧ

+ + + + +

+ + + ÷

÷

÷ ÷

÷ + +

+ + + + + + + +

++++

+ + + + + + + + + + + + + + + + +

+ + + ++

+

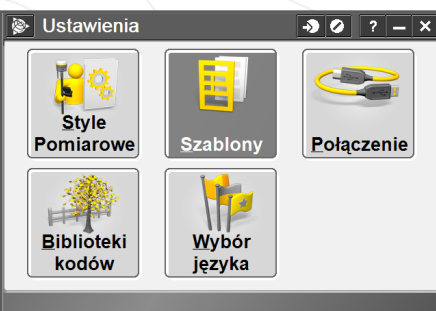

Szablony → 🕗 ? — × Nazwa/numer Rozm... Zmodyfik... Położeni 1kb 2016/12/27 C:\Progr Default Nowy Cofnii Edycja

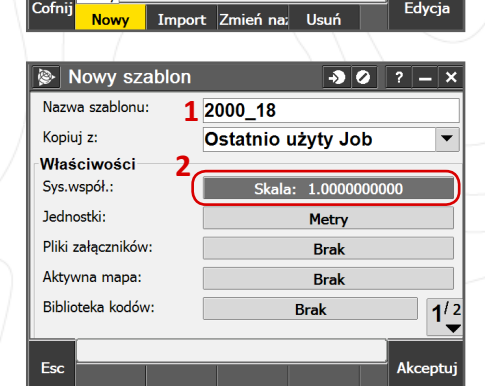

😵 ...erz układ współrzędnych 🛛 🕗 ? 🗕 🗙 Wybierz układ współrzędnych O Tylko współczynnik skali Wybierz z biblioteki Wprowadź parametry O Brak odwzorowania O Transmisja RTCM

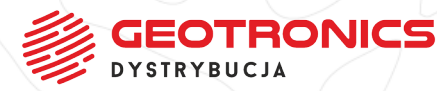

Dalej

SZABLONY

Na dolnej belce wybieramy

Nowy

1. Wpisujemy nazwę naszego szablonu w polu **NAZWA SZABLONU** 

2. W sekcji Właściwości klikamy w pole System WSPOŁRZĘDNYCH

> Wybieramy opcję WYBIERZ Z BIBLIOTEKI

f 🔰 🞯 🖬

ZMIENIAMY SPOSÓB TWOJEJ PRACY

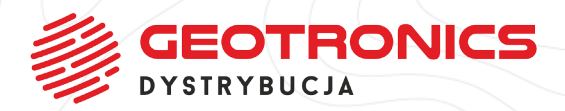

Następnie rozwijamy pole **System współrzędnych** i wyszukujemy interesującą nas pozycję - w tym przypadku jest to **Polska/CS2000** 

(po rozwinięciu listy wciśnij klawisz "P" na klawiaturze, będzie szybciej ;) )

Wybieramy interesującą nas STREFĘ

1. Zaznaczamy opcję Użyj MODELU GEOIDY

 W polu Konwersja wysokości wybieramy model geoidy spośród tych, które wgraliśmy wcześniej do pamięci kontrolera

3. Przechodzimy na drugą stronę

1. Wpisujemy właściwą wartość w polu Wysokość projektu

(zgodnie z definicją tej wysokości zamieszczonej na końcu niniejszej instrukcji)

2. Klikamy w ZAPISZ

Warto także rzucić okiem na **PARAMETRY OBLICZEŃ** znadjujące się na drugiej stronie ustawień szablonu

0) 🕨

| 🛞 erz układ współrz                                                                                                    |                                                                                                    |
|----------------------------------------------------------------------------------------------------|----------------------------------------------------------------------------------------------------|
|                                                                                                    | ędnych 🚽 🖉 ? 🗕 🗙                                                                                                    |
| System współrzędnych:                                                                                                    |                                                                                                    |
| Polska/CS2000                                                                                                    | -                                                                                                    |
| New Zealand/NZGD200                                                                                                    | 0 -                                                                                                    |
| Norway/EUREF89NTM                                                                                                    | 7P)                                                                                                    |
| Norway/NGO48                                                                                                    | · · · · ·                                                                                                    |
| Norway/UTM                                                                                                    |                                                                                                    |
| Polar Regions/UPS                                                                                                    |                                                                                                    |
| Polska/CS2000                                                                                                    |                                                                                                    |
| Polska/CS92                                                                                                    |                                                                                                    |
| Portugal/Acores                                                                                                    | dnych:                                                                                                    |
| Portugal/Datum 73                                                                                                    | 1/2                                                                                                    |
| Portugal/Datum I Y                                                                                                    |                                                                                                    |
| Portugal/ED 50                                                                                                    | Zapiez                                                                                                    |
|                                                                                                    | wprowad                                                                                                    |
|                                                                                                    |                                                                                                    |
| erz układ współrz                                                                                                    | ędnych 🞝 🖉 ? – 🗙                                                                                                    |
| System wspołrzędnych:                                                                                                    |                                                                                                    |
| Polska/CS2000                                                                                                    |                                                                                                    |
| Strefa:                                                                                                    | Ukł.odn.:                                                                                                    |
| 2000/18 🔻                                                                                                    | WGS 1984 (7P)                                                                                                    |
| 2000/15 epidy:                                                                                                    |                                                                                                    |
| 2000/18                                                                                                    |                                                                                                    |
| 2000/21 ckości:                                                                                                    |                                                                                                    |
| 2000/24                                                                                                    |                                                                                                    |
| Litvi internolacióneco układu za                                                                                                    | zeliczenie współrzodowch                                                                                                    |
| Nio                                                                                                    | zenczania wsporrzęunych:                                                                                                    |
| NIC                                                                                                    | 1'_2                                                                                                    |
|                                                                                                    |                                                                                                    |
| Esc                                                                                                    | Zapisz                                                                                                    |
|                                                                                                    | Wprowada                                                                                                    |
|                                                                                                    |                                                                                                    |
| lerz układ współrz                                                                                                    | ędnych \Rightarrow 🖉 ? 🗕 🗙                                                                                                    |
| System współrzednych:                                                                                                    |                                                                                                    |
| Polska/CS2000                                                                                                    | -                                                                                                    |
| Strafa                                                                                                    | Lilkhodn i                                                                                                    |
|                                                                                                    | WGS 1984 (7P)                                                                                                    |
| 2000/18                                                                                                    | WGG 1904 (/F)                                                                                                    |
| Użyj modelu geoidy:                                                                                                    |                                                                                                    |
| ×                                                                                                    |                                                                                                    |
| Konwersja wysokości: 2                                                                                                    |                                                                                                    |
| PL_2011                                                                                                    |                                                                                                    |
| Użyj interpolacyjnego układu pr                                                                                                    | zeliczania współrzędnych: 3                                                                                                    |
| Nie                                                                                                    | 1/2                                                                                                    |
|                                                                                                    |                                                                                                    |
| Fsc                                                                                                    | Zapisz                                                                                                    |
| ESC                                                                                                    | Wprowad:                                                                                                    |
|                                                                                                    |                                                                                                    |
|                                                                                                    |                                                                                                    |
| erz układ współrze                                                                                                    | ędnych 🕒 🖉 ? 🗕 🗙                                                                                                    |
| …erz układ współrze<br>Współrzędne:                                                                                                    | ędnych 🌖 🖉 ? – 🗙                                                                                                    |
| …erz układ współrze<br>Współrzędne:<br>Ukł. prostok.                                                                                                    | ędnych 🕑 ? – X                                                                                                    |
| …erz układ współrze<br>Współrzędne:<br>Ukł. prostok.<br>Wysokość projektu: 1<br>1                                                                                                    | ędnych 📲 🖉 ? – X                                                                                                    |
| …erz układ współrze<br>Współrzędne:<br>Ukł. prostok.<br>Wysokość projektu:<br>10.000m                                                                                                    | ędnych 🕣 🖉 ? – X                                                                                                    |
| <ul> <li>erz układ współrze</li> <li>Współrzędne:</li> <li>Ukł. prostok.</li> <li>Wysokość projektu:</li> <li>10.000m</li> </ul>                                                                                                    | ędnych 🚽 🖉 ? – X                                                                                                    |
| <ul> <li>erz układ współrze</li> <li>Współrzędne:</li> <li>Ukł. prostok.</li> <li>Wysokość projektu:</li> <li>10.000m</li> </ul>                                                                                                    | ędnych 🚽 🖉 ? – X                                                                                                    |
| erz układ współrze<br>współrzędne:<br>Ukł. prostok.<br>Wysokość projektu:<br>10.000m                                                                                                    | ędnych 🧈 🖉 ? – X                                                                                                    |
| <ul> <li>…erz układ współrze</li> <li>Współrzędne:</li> <li>Ukł. prostok.</li> <li>Wysokość projektu:</li> <li>10.000m</li> </ul>                                                                                                    | ędnych 🚽 🖉 ? – X                                                                                                    |
| …erz układ współrze<br>Współrzędne:<br>Ukł. prostok.<br>Wysokość projektu:<br>10.000m                                                                                                    | ędnych 🚽 🖉 ? – X                                                                                                    |
| Spółrzędne:<br>Ukł. prostok.<br>Wysokość projektu:<br>10.000m                                                                                                    | ędnych 🔊 🖉 ? – X                                                                                                    |
| …erz układ współrze<br>Współrzędne:<br>Ukł. prostok.<br>Wysokość projektu:<br>10.000m                                                                                                    | ędnych → ⊘ ? – ×<br>▼                                                                                                    |
| …erz układ współrze<br>Współrzędne:<br>Ukł. prostok.<br>Wysokość projektu:<br>10.000m                                                                                                    | ędnych → ⊘ ? – ×<br>▼<br>2 2 <sup>/2</sup>                                                                                                    |
| erz układ współrze<br>Współrzędne:<br>Ukł. prostok.<br>Wysokość projektu:<br>10.000m                                                                                                    | ędnych -3 ⊘ ? – ×<br>▼<br>2 2 <sup>/2</sup><br>Zapisz                                                                                                    |
| erz układ współrze<br>Współrzędne:<br>Ukł. prostok.<br>Wysokość projektu:<br>10.000m                                                                                                    | ędnych J ? – X<br>V<br>V<br>Wprowad: Zapisz                                                                                                    |
| erz układ współrze<br>Współrzędne:<br>Ukł. prostok. Wysokość projektu:<br>10.000m 1                                                                                                    | ednych 🔊 🖉 ? – x<br>V<br>Z 2 <sup>/2</sup><br>Wprowad: Zapisz                                                                                                    |
| <ul> <li>…erz układ współrze</li> <li>Współrzędne:</li> <li>Ukł. prostok.</li> <li>Wysokość projektu:</li> <li>10.000m</li> </ul>                                                                                                    | ednych<br>2 2 <sup>/2</sup><br>Wprowad: Zapisz                                                                                                    |
| <ul> <li>…erz układ współrze</li> <li>Współrzędne:</li> <li>Ukł. prostok.</li> <li>Wysokość projektu:</li> <li>10.000m</li> <li>1</li> </ul>                                                                                                    | ednych - ? - x<br>2 2 <sup>/2</sup><br>Wprowad: Zapisz<br>Wkł. prostok.                                                                                                    |
| <ul> <li>…erz układ współrze<br/>Współrzędne:</li> <li>Ukł. prostok.</li> <li>Wysokość projektu:<br/>10.000m</li> <li>1</li> </ul>                                                                                                    | ednych<br>2 2 <sup>1/2</sup><br>Wprowad: Zapisz<br>Wkł. prostok.<br>Wył                                                                                                    |
| erz układ współrze   Współrzędne:   Ukł. prostok.   Wysokość projektu:   10.000m   1   Sec   Nowy szablon   Parametry obliczeń:   Ustawienia dodatkowe:                                                                                                    | ędnych<br>2 2 <sup>/2</sup><br>V<br>Wprowad: Zapisz<br>Ukł. prostok.<br>Wył                                                                                                    |
| erz układ współrze   Współrzędne:   Ukł. prostok.   Wysokość projektu:   10.000m   1   Esc   Nowy szablon   Parametry obliczeń:   Ustawienia dodatkowe:   Pik mediów:                                                                                                    | ędnych → ⊘ ? – ×<br>2 2 <sup>/2</sup><br>2 2 <sup>/2</sup><br>2              |
| Nowy szabion Parametry obliczeń: Ustawienia dodatkowe: Pik mediów: Projekt główny: ?                                                                                                    | ednych<br>2 2 <sup>/2</sup><br>2 2 <sup>/2</sup><br>2 2 |
| Nowy szablon Parametry obliczeń: Ustawienia dodatkowe: Plik mediów: Projekt główny: Onie:                                                                                                    | ednych S ? - x<br>2 2 <sup>1/2</sup><br>Wprowad: Zapisz<br>Wprowad: Zapisz<br>Ukł. prostok.<br>Wył<br>Poprzedni punkt                                                                                                    |
| erz układ współrzedne:   Współrzędne:   Ukł. prostok.   Wysokość projektu:   10.000m   1   1   1   1   1   1   1   1   1   1   1   1   1   1   1   1   1   1   1   1   1   1   1   1   1   1   1   1   1   1   1   1   1   1   1   1   1   1   1   1   1   1   1   1   1   1   1   1   1   1   1   1   1   1   1   1   1   1   1   1   1   1   1   1   1   1   1   1   1   1   1   1   1   1   1   1   1   1   1   1   1   1   1   1   1   1   1   1   1   1   1   1   1   1   1   1   1   1   1   1   1   1   1   1   1   1   1   1   1   1   1   1   1   1   1   1   1   1   1   1   1   1   1   1   1   1   1   1   1   1   1   1   1   1   1   1   1   1   1   1   1   1   1   1   1   1   1   1   1   1   1   1   1   1   1   1   1   1   1   1   1   1   1   1   1   1   1   1   1   1   1   1   1   1   1 | ednych<br>2 2 <sup>/2</sup><br>2 2 <sup>/2</sup><br>Wprowad: Zapisz<br>Wprostok.<br>Wył<br>Poprzedni punkt                                                                                                    |
| erz układ współrze   Współrzędne:   Ukł. prostok.   Wysokość projektu:   1.   1.   Esc   Nowy szablon   Parametry obliczeń:   Ustawienia dodatkowe:   Plik mediów:   Projekt główny:   Pojis:   Pomiarowy:   ?                                                                                                    | ędnych → ? – ×<br>2 2 <sup>/2</sup><br>¥<br>Wprowad: Zapisz<br>Wprostok.<br>Wył<br>Poprzedni punkt                                                                                                    |
| Nowy szablon Parametry obliczeń: Ustawienia dodatkowe: Plik mediów: Projekt główny: Opis: Pomiarowy: Notatki: 2                                                                                                    | ednych<br>2 2 <sup>/2</sup><br>2 2 <sup>/2</sup><br>2 2 |
| Nowy szablon Parametry obliczeń: Ustawienia dodatkowe: Plik mediów: Projekt główny: Pomiarowy: Rotatki: Piłk taktoniema:                                                                                                    | ednych<br>2 2 <sup>1</sup> /2<br>Wprowad: Zapisz<br>Wyrowstk.<br>Wył<br>Poprzedni punkt                                                                                                    |

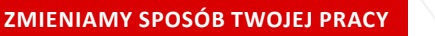

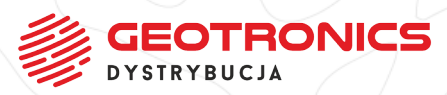

Akceptuj

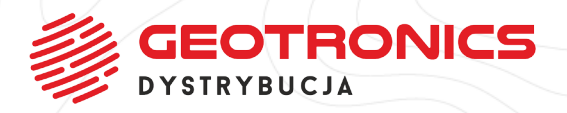

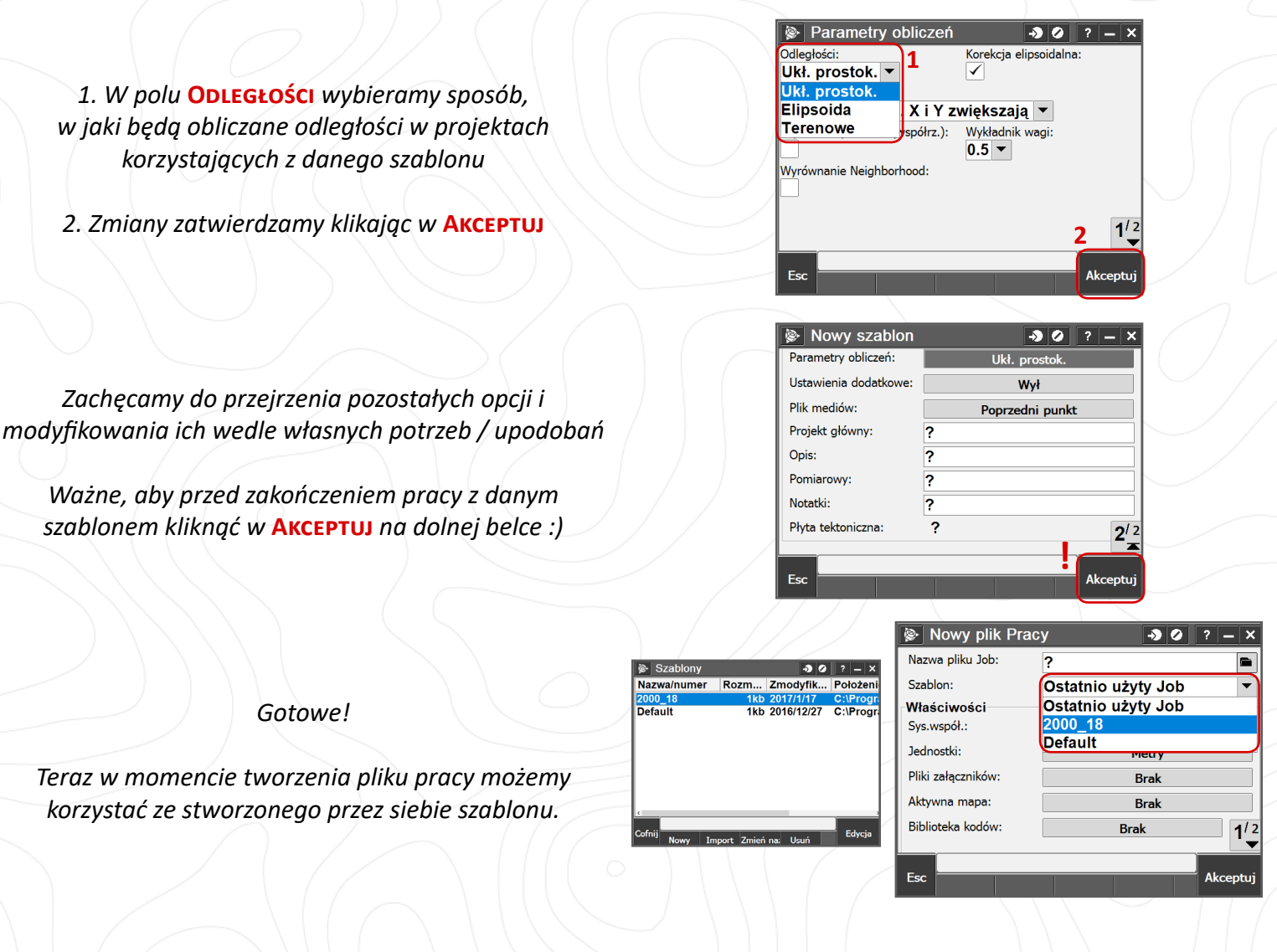

+ ++++ + + + + + +

÷

+++ + ++

+ + +

÷ ÷ ÷ ÷ ÷ ÷ + ÷ ÷ ÷ ÷ ÷ ÷ ÷ ÷ ÷ ÷ ÷ ÷

4 + + +

÷

+

++ ÷

÷

+ +

> + + 4

+ + + +

+÷

4

+ +

+ ÷ ++ + + + + + + 4 +

+ ÷

+ + + + + + + + + + + + +

+ +

## Jeszcze obiecana definicja:

f 🔰 🗿 🕨

## Wysokość projektu

Wysokość projektu można określić jako część definicji układu współrzędnych podczas tworzenia nowego pliku job. Aby ją znaleźć, należy przejść do Pliki / Właściwości pliku job dla wybranego układu współrzędnych w oknie dialogowym Biblioteka lub Wprowadź odwzorowanie.

Jeśli punkt nie ma podanej rzędnej, program Pomiar Podstawowy do obliczeń Cogo wykorzysta wysokość projektu. Podczas łączenia obserwacji GNSS z obserwacjami tachimetrycznymi 2D, należy wpisać wartość w polu Wysokość projektu, aby w przybliżony sposób określić wysokość terenu opracowania. Wysokość ta zostanie użyta wraz z punktami 2D do obliczenia długości w siatce i długości elipsoidalnych ze zmierzonych długości terenowych.

W przypadku pomiarów 2D, gdzie zostało zdefiniowane odwzorowanie, należy wprowadzić wartość wysokości projektu, która określi wysokość terenu opracowania. Wartość ta jest potrzebna do zredukowania zmierzonych długości terenowych do długości elipsoidalnych oraz do obliczenia współrzędnych.

Jeśli zmienisz wartość wysokości projektu (lub jakikolwiek inny parametr lokalnego obszaru opracowania) po kalibracji, kalibracja staje się nieważna i należy ją powtórzyć.

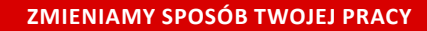

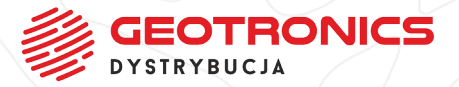